## Zo bewerk je verstuurde berichten op WhatsApp

Heb je een berichtje verstuurd via WhatsApp, maar zie je na het verzenden dat je een foutje hebt gemaakt? Je kunt uw berichtje tot 15 minuten na het versturen nog aanpassen.

Open WhatsApp, tik uw berichtje en verstuur het.

Foutje gezien? U hebt 15 min. de tijd om het aan te passen.

Houd het bericht dan even ingedrukt

Tik rechtsboven op de 3 puntjes en kies voor bewerken

Pas het berichtje aan en druk op de groene knop om het aangepaste bericht te plaatsen.

Heb je dat gedaan, dan staat er in het chatgesprek een kleine notitie bij dat het bericht 'bewerkt' is. Zo weet jij, maar ook je gesprekspartner dat er iets is aangepast.

## Toekomst

WhatsApp maakt het binnenkort makkelijker om gesprekken te starten. Wanneer je een link deelt, zie je nu al de URL en een kleine voorvertoning van de website. Om dat nog beter zichtbaar te maken, zullen er voortaan kleine iconen bij de link staan. Zo kun je sneller herkennen van welke website de link afkomstig is.

Daarnaast komt er een betere ondersteuning voor het maken van een peiling. Bij het aanmaken van een peiling kun je al een vraag en meerdere opties toevoegen en ook meerdere antwoorden toestaan. Binnenkort wordt het mogelijk om ook foto's toe te voegen aan zo'n peiling.

WhatsApp zal het bovendien eenvoudiger maken om sneller een groepsgesprek of community aan te maken. Dat kan binnenkort rechtstreeks vanuit het Chats-tabblad.

## Avatar maken

Een avatar maken op WhatsApp gaat zo:

Open WhatsApp. Tik rechtsboven op de drie puntjes > Instellingen. Tik op Avatar. Tik op Uw avatar maken Tik op Aan de slag. Kies een huidskleur en tik op Volgende. Stel uw avatar helemaal naar keuze in. Kies een haarstijl, haarkleur, outfit, lichaam, oogvorm, oogkleur, oogmake-up, wenkbrauwen, en nog veel meer. Tik op de icoontjes onder uw avatar en kies telkens een optie. Bent u klaar met alles instellen? Tik op Klaar > Wijzigingen opslaan. Tik op Volgende.

De avatar is gemaakt. U kunt hem later weer aanpassen als u dat wilt.

## Zo maak je een melding in Google Maps

Open Google Maps op je smartphone of tablet en vul je bestemming in

Klik op 'Starten' en begin je reis;

Kom je een gevaarlijke situatie tegen? Klik dan op het

(Đ) teken

Selecteer nu een van de volgende situaties: 'Ongeluk', 'File', 'Werkzaamheden', Rjstrookafsluiting', 'Voertuig met pech', 'Object op de weg' of Radarcontriole

De melding wordt nu gemaakt.

Verkeerd geklikt? Klik dan snel op 'Annuleren' voordat de pop-up verdwijnt.

Je melding wordt dan niet geplaatst.

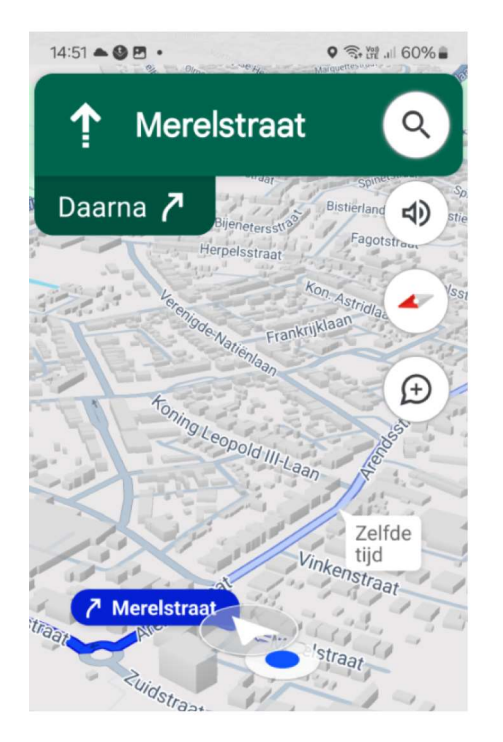

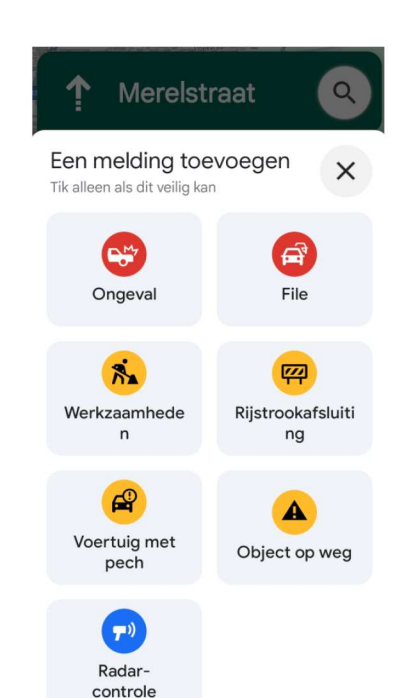

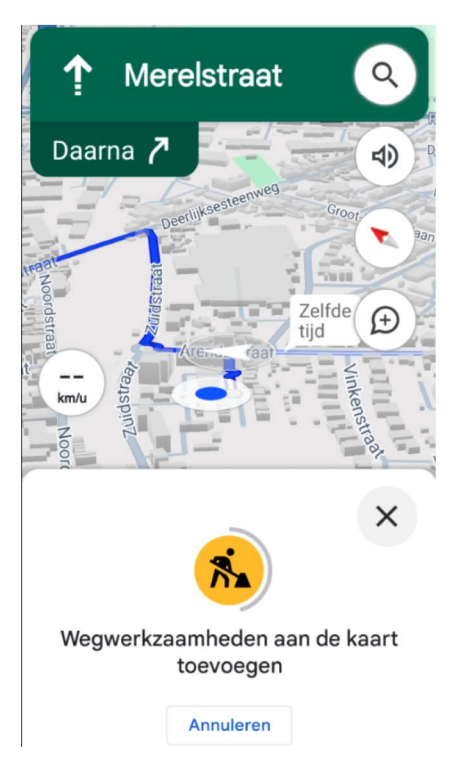

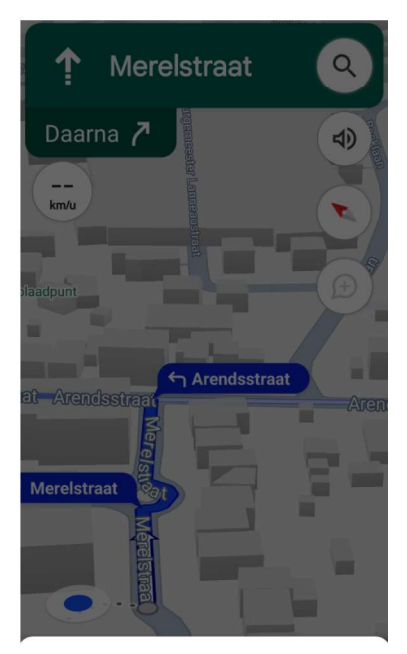

Meldingslimiet bereikt Probeer het later opnieuw